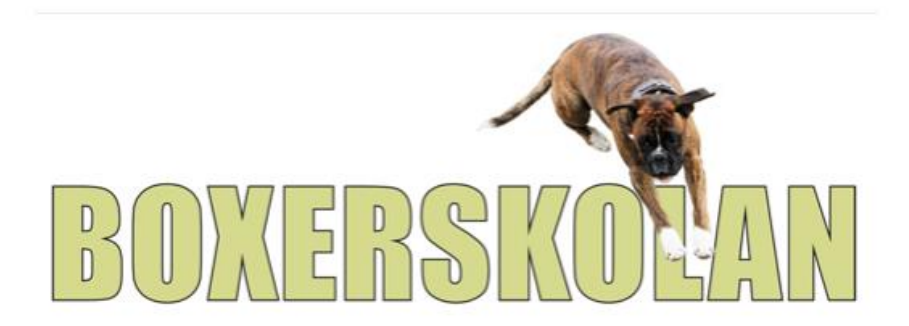

## Manual för att sända stora filer som filmer i "We transfer".

## 1. Gå in på https://wetransfer.com/

2. Klicka på "Jag godkänner" för att gå vidare.

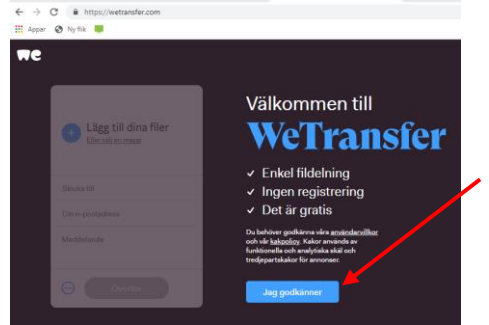

3. Klicka på plus-tecknet för att lägga till din fil.

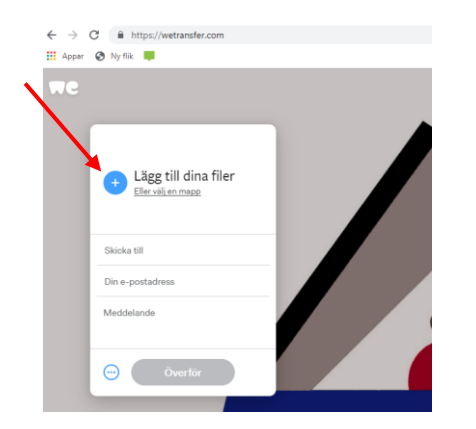

4. Välj din fil och klicka på "Öppna"

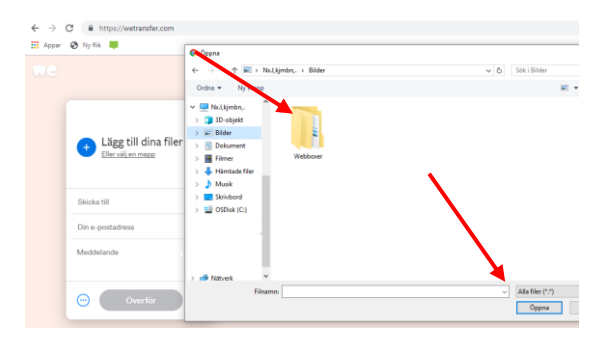

5. För att sända fil fyll i följande rader:

## -Mottagarens mailadress boxerskolan@boxerklubben.org

-Din egen mailadress

-Ev kan du lägga till ett valfritt meddelande till mottagaren.

-Klicka på "Överför" för att slutföra överföring.

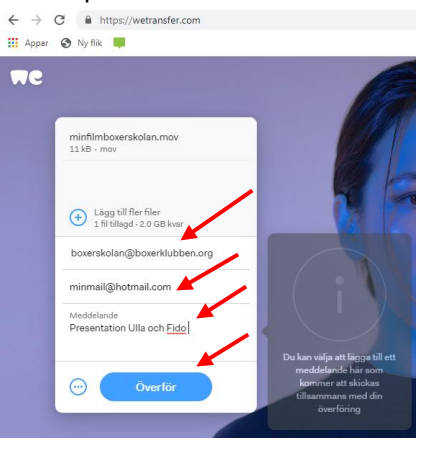

6. Klart, Grattis din fil har överförts till mottagaren!

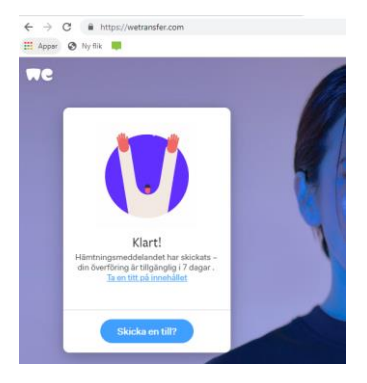